# iOS Mail: E-Mail-Konto einrichten

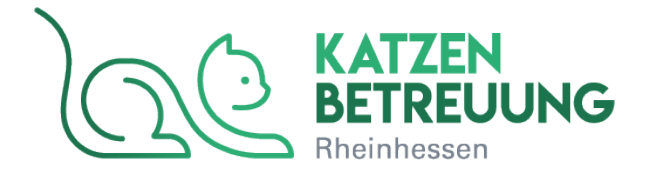

1. Schritt:

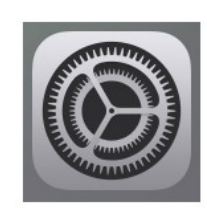

Tippen Sie auf dem Hauptbildschirm Ihres iPhones bzw. iPads auf das Icon Einstellungen.

2. Schritt:

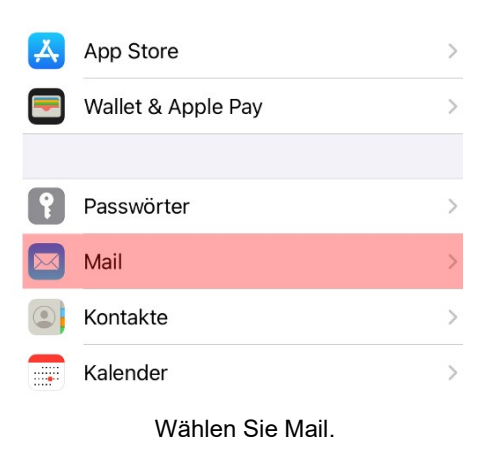

3. Schritt:

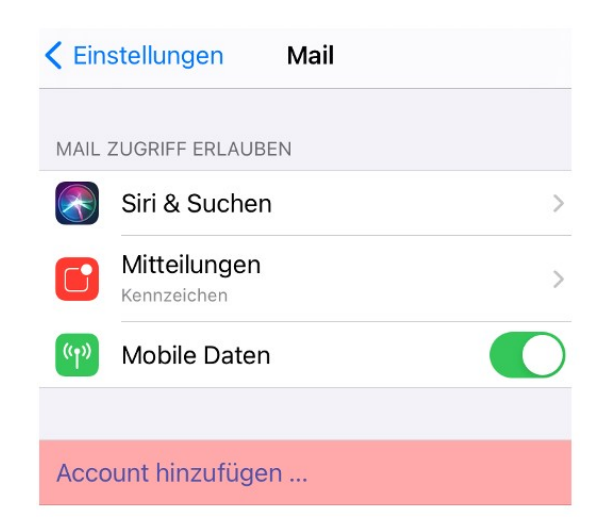

Sofern Sie noch keinen Account eingerichtet haben, finden Sie hier direkt Account hinzufügen. Ansonsten gehen Sie zuerst auf Accounts und dann Account hinzufügen.

## 4. Schritt:

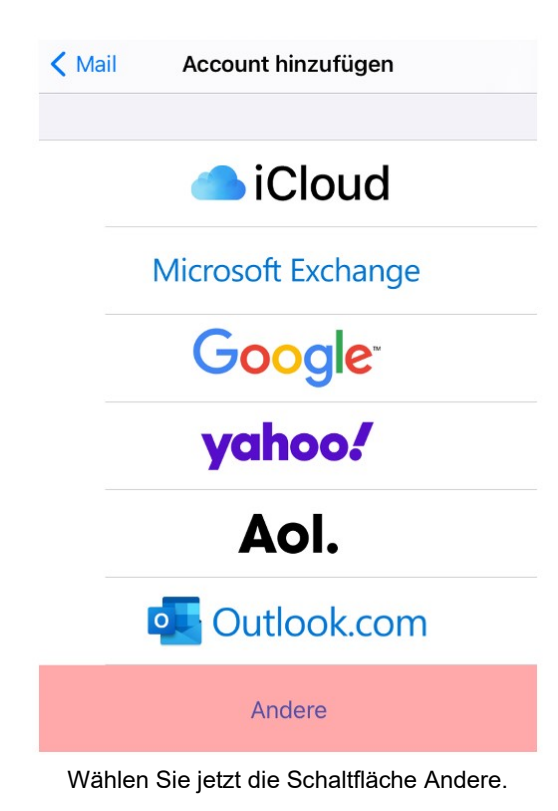

5. Schritt

| Zurück A                   | ndere     |  |
|----------------------------|-----------|--|
|                            |           |  |
| MAIL                       |           |  |
| Mail-Account hinzuf        | ügen >    |  |
| KONTAKTE                   |           |  |
| LDAP-Account hinzu         | ufügen >  |  |
| CardDAV-Account hinzufügen |           |  |
| KALENDER                   |           |  |
| CalDAV-Account hin         | zufügen > |  |
| Kalenderabo hinzufügen     |           |  |

Tippen Sie auf Mail-Account hinzufügen.

#### 6. Schritt

| Abbrechen                | Neuer Account      | Weiter |  |  |
|--------------------------|--------------------|--------|--|--|
|                          |                    |        |  |  |
| Name                     | Max Mustermann     |        |  |  |
| E-Mail                   | info@ihredomain.de |        |  |  |
| Passwort                 | •••••              |        |  |  |
| Beschreibung Ihre Domain |                    |        |  |  |

Geben Sie nun die entsprechenden Daten in die dafür vorgesehenen Eingabefelder ein und tippen Sie anschließend auf **Weiter**.

## 7. Schritt

| Abbreche  | Neuer Accour       | nt Weiter |  |
|-----------|--------------------|-----------|--|
| IN        | IAP                | РОР       |  |
| Name      | Max Mustermar      | าท        |  |
| E-Mail    | info@ihredomain.de |           |  |
| Beschreib | ung Ihre Domain    |           |  |

Auf dieser Seite wählen Sie das Mailprotokoll IMAP oder - falls dies in Ihrem Tarif nicht vorhanden ist - POP aus.

#### 8. Schritt

| SERVER FÜR EINTREFFENDE E-MAILS                |  |  |  |
|------------------------------------------------|--|--|--|
| Hostname <lhr-login>.kasserver.com</lhr-login> |  |  |  |
| Benutzername info@ihredomain.de                |  |  |  |
| Passwort ••••••••                              |  |  |  |

Nehmen Sie jetzt die Einstellungen des Servers für eintreffende E-Mails vor.

Verwenden Sie als **Hostname** den <Ihr-Login>.kasserver.com. Unter **Benutzername** tragen Sie Ihre E-Mail-Adresse ein und unter **Passwort**, Ihr Passwort für die E-Mail-Adresse.

#### Wichtig!

Bitte ersetzen Sie <Ihr-Login>.kasserver.com durch den Loginnamen z.b. w00....

### 9. Schritt

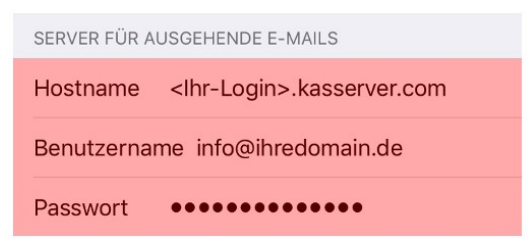

Geben Sie nun die Daten für den Server für ausgehende E-Mails ein.

### 10. Schritt

| Abbi | rechen  | ΙΜΑΡ | Sichern    |
|------|---------|------|------------|
|      | Mail    |      |            |
|      | Notizen |      | $\bigcirc$ |

Tippen Sie zum Abschluss auf Sichern.